## 操作流程

1.連結「e 等公務園+學習平臺」 網址 https://elearn.hrd.gov.tw/。 2.以「 公務人員 」身分登入帳號密碼(※帳密忘記者請另洽詢人事單位)。

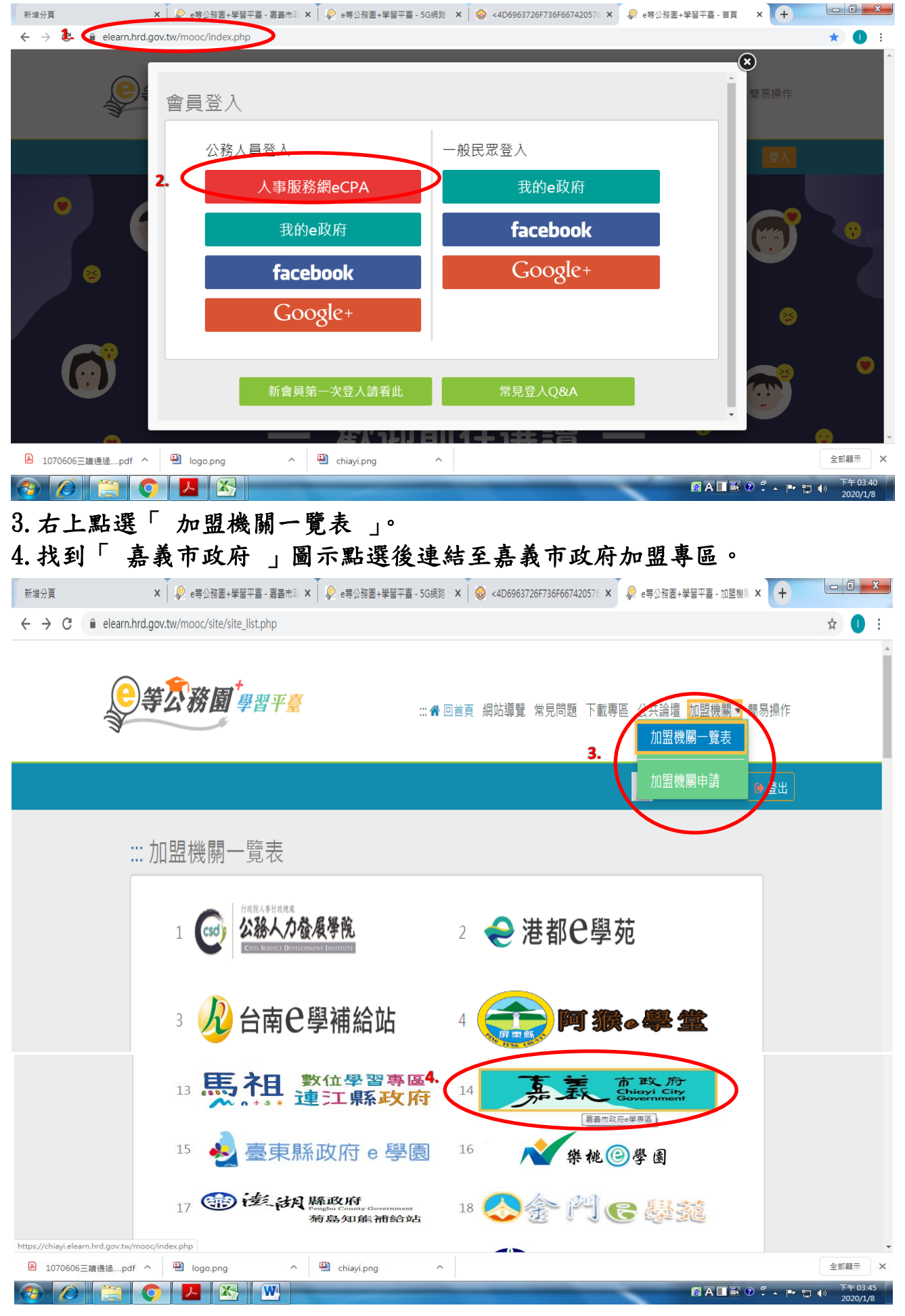

5. 於組裝課程區域點選「 嘉義市政府 111 年公務人員 30 小時必修套裝課 程 」。

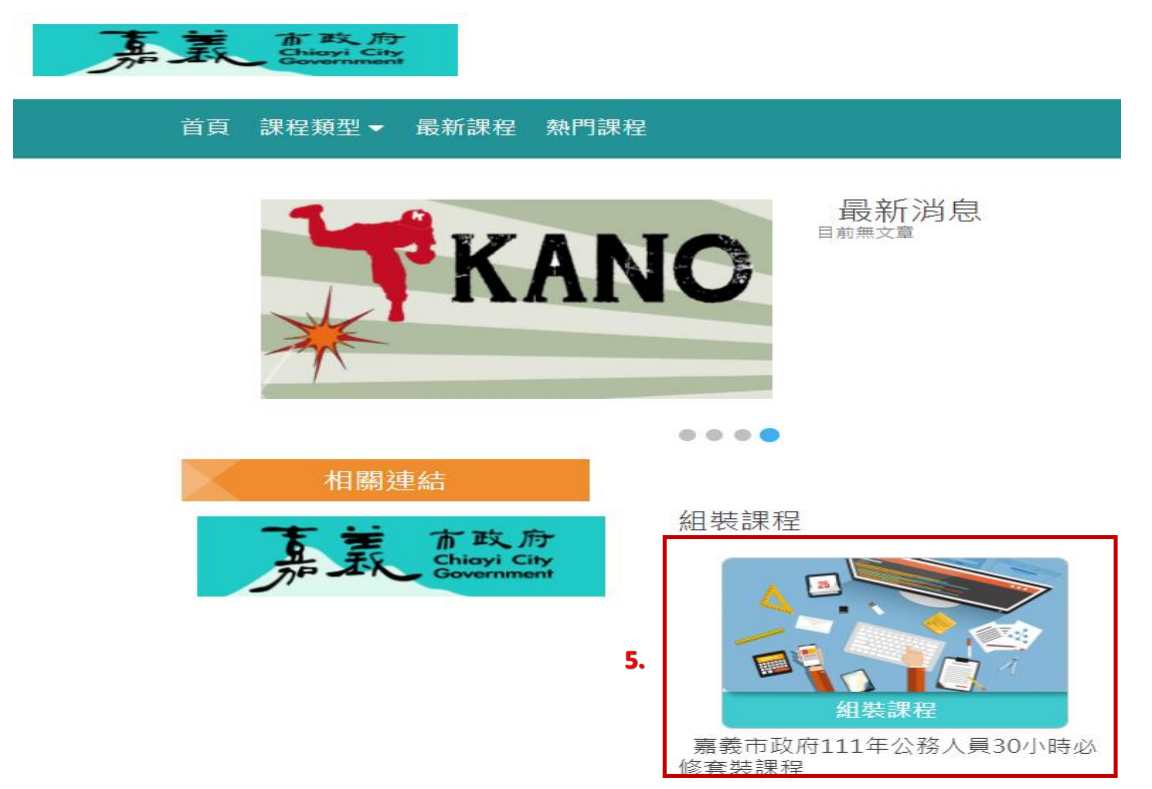

6. 點選「整批選課」即完成套裝課程加入作業。

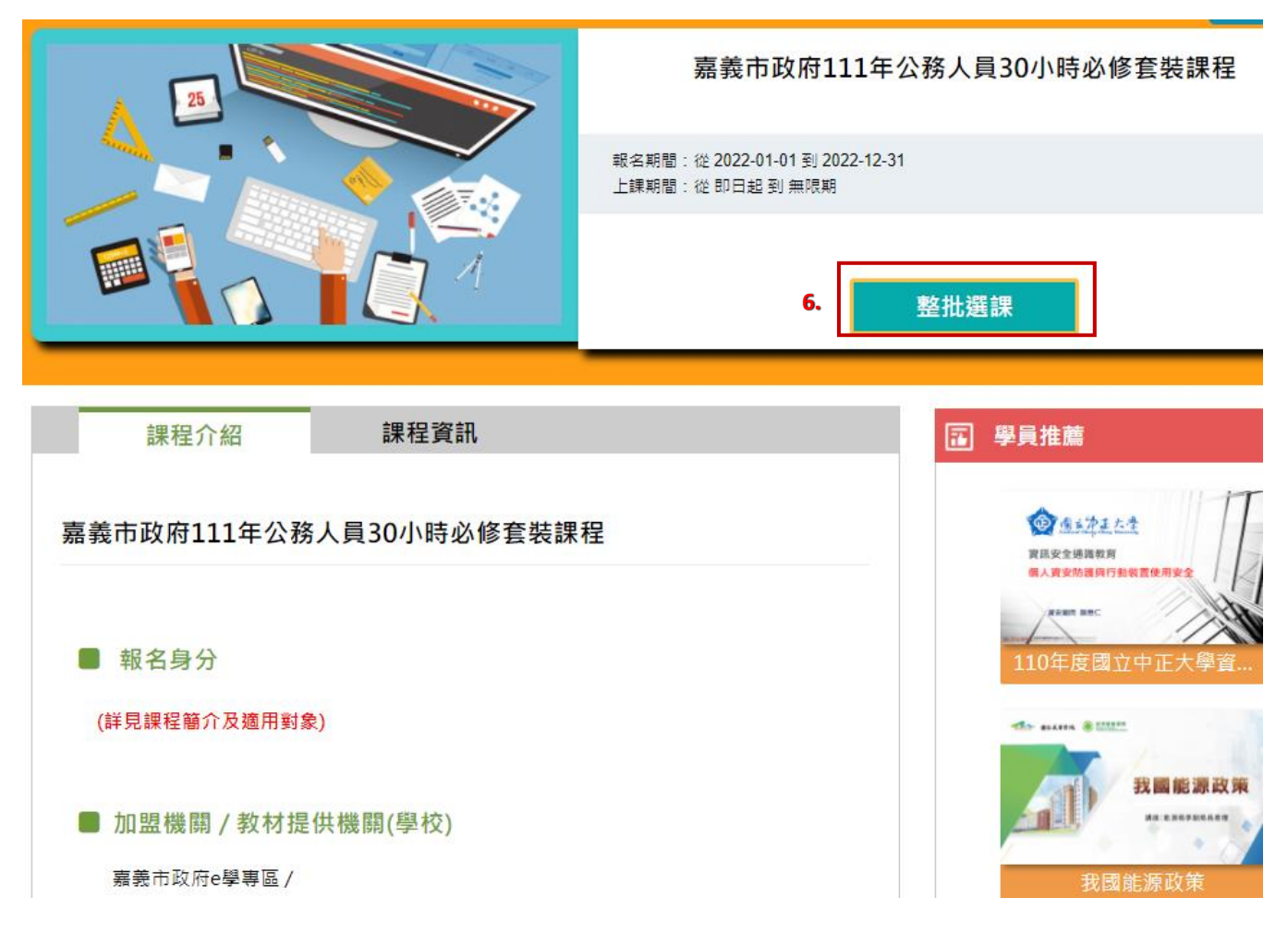